## NEXTIVA CLARITY NETWORK DIAGRAMS

support@nextiva.com

## Leveraging a Wireless Access Point

This network configuration is commonly used with the Nextiva Clarity<sup>™</sup> NA250B device. Implementing a wireless connection using a secondary router is configured easily. Simply disable DHCP to modify the secondary router into a wireless access point.

Cable Modem/

**DSL** Gateway

(Gateways require

an IP Passthrough)

nextiva

**Nextiva Clarity Device** 

(Modem – DHCP)

(Gateway – Static IP)

LAN - 192.168.1.1

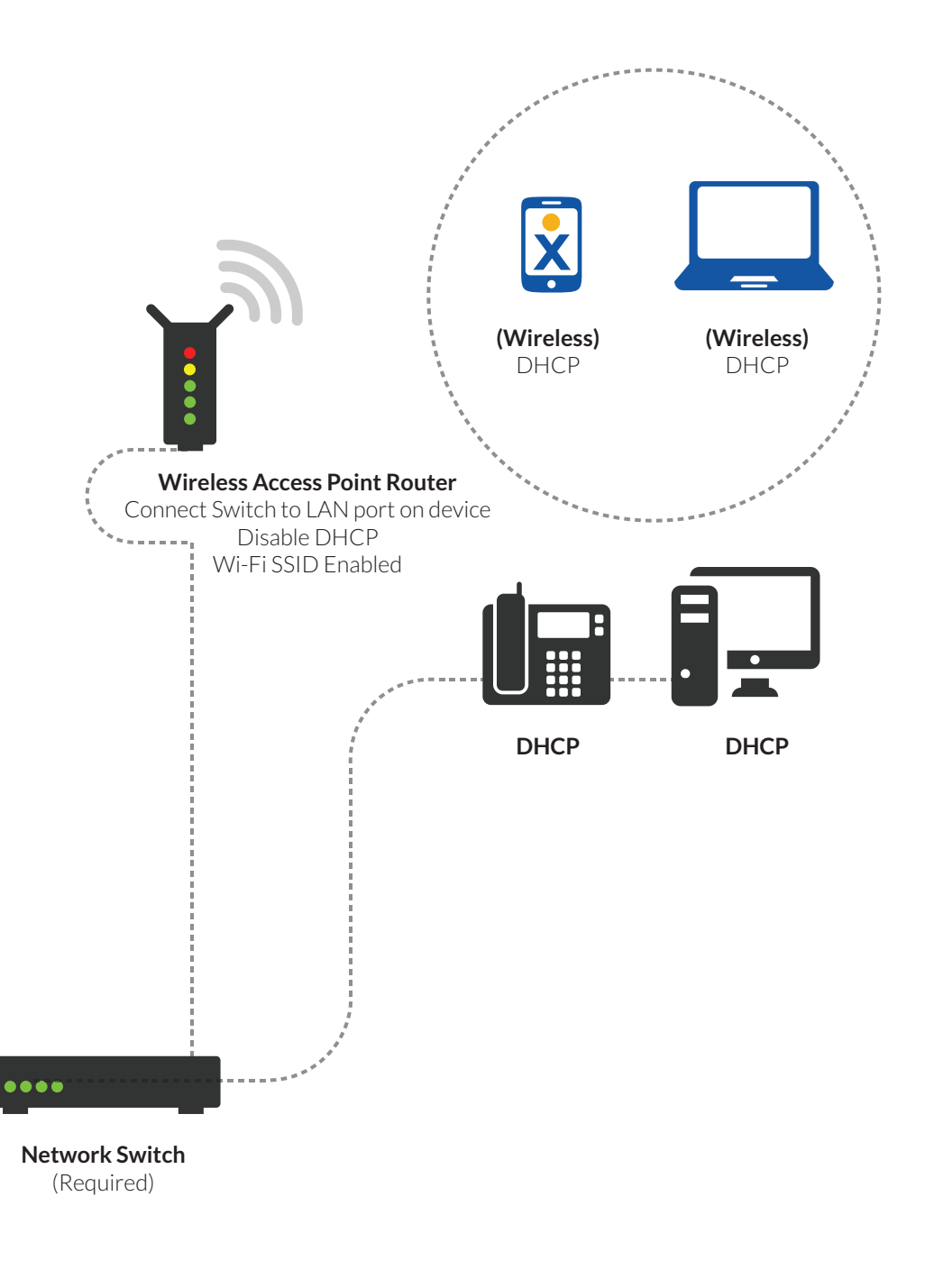

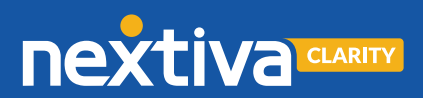

Internet

(ISP)